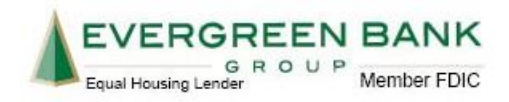

## HOW TO MAKE AN EVERGREEN BANK LOAN PAYMENT USING FUNDS FROM ANOTHER BANK

1) Go to Evergreen Bank's Online Banking.

You must first enroll at <u>www.evergreenbankgroup.com</u>. If you already have an Online Banking ID, please skip to step 15. Otherwise, in the upper right-hand corner, click the green **Online Banking** button and then click the **Enroll** hyperlink.

Note: You must complete entire Online Banking enrollment process from the same computer and Internet browser. The following procedures will not work on a mobile device.

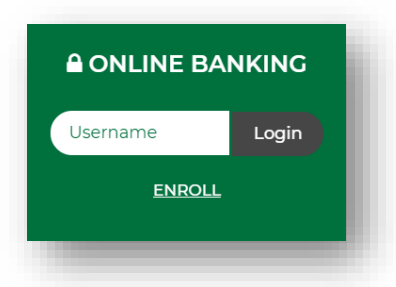

2) Next, review and accept the Online Enrollment Agreement and then click Agree.

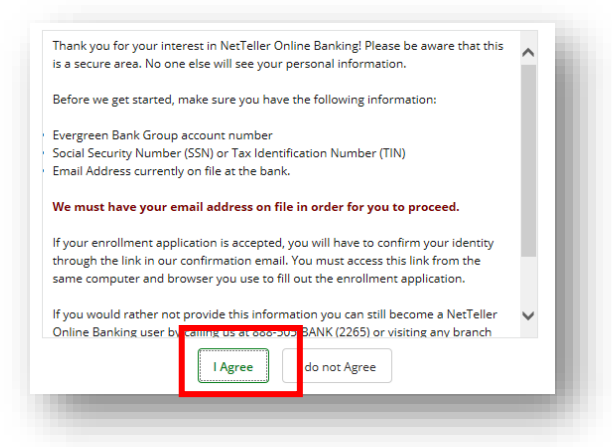

3) Enter in your Social Security Number (without dashes), Account Number and Email Address. Click **Continue**.

| Everyone Pauly G                                                                         |                                                                                                 |
|------------------------------------------------------------------------------------------|-------------------------------------------------------------------------------------------------|
| Social Security Number (SSN) o                                                           | or Tax Identification Number(TIN)                                                               |
| Email Address curre                                                                      | ntly on file at the bank                                                                        |
| If your enroliment application is accepted, you will have to co                          | onfirm your identity through the link in our confirmation email.                                |
| You must access this link from the same computer an                                      | d browser you use to fill out the enrollment application.                                       |
| you would rather not provide this information you can still become a Netteller Online Ba | anking user by calling us at 888-505-BANK (2265) or visiting any branch for further assistance. |
| Enter in your Social Security Number (SSN) or Tax ID N                                   | umber (TIN) and Account number below, without dashes.                                           |
| *CEN                                                                                     |                                                                                                 |
| 100 B                                                                                    |                                                                                                 |
| *Account Number                                                                          |                                                                                                 |
| *Email                                                                                   |                                                                                                 |
|                                                                                          |                                                                                                 |
|                                                                                          | Cancel Continue                                                                                 |
|                                                                                          |                                                                                                 |
|                                                                                          |                                                                                                 |

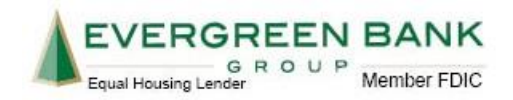

- 4) Next, enter in personal information. Fields with an asterisk are required.
  - a. Last Name: field is not case sensitive, but make sure to also key in you suffix, if applicable (Jr., Sr., etc.)
  - b. Date of Birth: DD/MM/YYYY (slashes are required).

| Please Note: All fields below are NOT case sensitive. Enter your Date of Birch <u>uitts</u> slashes and in the MMDDVYYY format (S.e. 1/2/25/1960).  *First Name Middle Name *Last Name *Street Address 1 Street Address 2 *Cny Oak Brook |
|----------------------------------------------------------------------------------------------------|
| *First Name     Mickey Middle Name     *Last Name     *Street Address 1     Street Address 2     *City     Clak Brook                                                                                                    |
| Middle Name<br>*Last Name<br>*Street Address 1<br>Street Address 2<br>*Cry Oak Brook                                                                                                    |
| *Last Name Mouse<br>*Street Address 1<br>Street Address 2<br>*Cry Oak Brook                                                                                                    |
| *Street Address 2 *Cny Class Brook                                                                                                    |
| Street Address 2 "City Oak Brook                                                                                                    |
| *City Oak Brook                                                                                                    |
|                                                                                                    |
| *State R. *                                                                                                    |
| *Zip Code 60523                                                                                                    |
| *Date of Birth 01/02/03                                                                                                    |
| Carro                                                                                                    |

5) Next, you will be presented with the Email Verification page. Click **Send Email Verification**. The system will send you an email with further instruction. Note: You may need to check junk mail for the Email Verification.

| When you click the Send Email Verification button below, you will be sent an email to verify your online enrollment.                                                                    |   |
|----------------------------------------------------------------------------------------------------|---|
| IMPORTANT:<br>Encolment will not complete successfully until you click the verification link in the email!                                                                              | н |
| When clicking the link in the email, you must perform that activity from the same computer and web browser you are currently using, and you must click the link within 1 hour from nov! | U |
| Please click the Send Email Verification button below to continue.                                                                                                    | U |
| Send Email Verification                                                                                                    | U |
|                                                                                                    | e |
|                                                                                                    |   |

6) After clicking the link in the Email Verification, your Online Banking ID and temporary password are explained.

| Below you will find your 12 digit NetTeller ID. This is also your   |                                            |
|---------------------------------------------------------------------|--------------------------------------------|
| in the up and coming pages.                                         |                                            |
| Your temporary password will be the last four digits of your Social | Print Login                                |
| Opline Depking ID:                                                  |                                            |
|                                                                     | Return to the Evergreen Bank Group Website |
| 951400064867                                                        |                                            |
|                                                                     |                                            |

Page 2 of 9

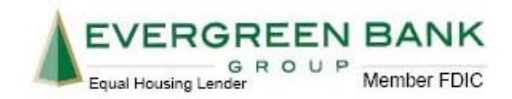

7) Review and agree to the Terms & Conditions by clicking the Agree checkbox and then Accept.

| ETTELLER ONLINE BANKING TERMS & CO                                                                                                    | NDITIONS                                                                                                    | ^        |
|----------------------------------------------------------------------------------------------------|----------------------------------------------------------------------------------------------------|----------|
| y enrolling in Evergreen Bank Group's ("Ban<br>'NetTeller"), you agree to the terms and con<br>ou to transfer funds, create deposits ("RDA")<br>ayments, and send payments ("Bill Pay") usi<br><b>ead these terms and conditions carefully</b><br>Ve have the right to change this agreement.<br>-mailed to you at the last address or e-mail<br>y providing notice of change on the NetTelli<br>y law. | INTELLET Online Banking Service<br>ditions shown below. NetTeller allows<br>), review account activity, create stop<br>ing a personal computer ("PC"). Please<br>and retain them for your records.<br>at any time by notice mailed or<br>address shown for you on our record:<br>er login page, or as otherwise permitter | s,<br>ed |
| ECTION 1. DEFINITONS                                                                                                    |                                                                                                    |          |
| ccount(s) - means the deposit, loan and oth                                                                                                    | er accounts you have at Evergreen<br>gh NetTeller.                                                                                                    | J        |
| and droup to which you have access throug                                                                                                    |                                                                                                    |          |

8) You will be prompted to create a new password. Note:Your temporary password is the last four of your Social Security Number.

| Enter your current Password *                 |                            | Passw<br>- Must                                    | word Rules<br>t contain at least 1 letter<br>t contain at least 1 number                                                                                                    |     |
|-----------------------------------------------|----------------------------|----------------------------------------------------|----------------------------------------------------------------------------------------------------|-----|
| Enter your new Password *                     |                            | - May                                              | contain the following special characters +_%@!\$*~                                                                                                    |     |
| Reenter your new Password *                   |                            | - Must                                             | t be between 8 and 25 characters in length                                                                                                    |     |
|                                               |                            | - Must                                             | choc match or contain your to                                                                                                    |     |
| ou like to change your Online Banl            | king ID?                   | - Must                                             | t not match one of the previous 4 Passwords                                                                                                    |     |
| ou like to change your Online Banl<br>Current | king ID?                   | - Must                                             | t not match one of the previous 4 Passwords                                                                                                    |     |
| ou like to change your Online Banl<br>Current | king ID?                   | - Must                                             | not match one of the previous 4 Passwords<br>e Banking ID Rules<br>t contain at least 1 letter                                                                                                    |     |
| ou like to change your Online Banl<br>Current | king ID?<br>951400064867   | Change Onlin<br>- Must<br>- Must<br>- May<br>- May | t not match one of the previous 4 Passwords<br><b>e Banking ID Rules</b><br>t contain at least 1 letter<br>contain numbers<br>contain the following special characters: + % @ 15 *                                     | ŧ~. |
| ou like to change your Online Banl<br>Current | king ID?<br>: 951400064867 | Change Onlin<br>- Must<br>- Must<br>- May<br>- May | t not match one of the previous 4 Passwords<br><b>e Banking ID Rules</b><br>t contain at least 1 Etter<br>contain numbers<br>contain the following special characters: +% @ 1 \$ *<br>t be between 4 and 25 characters | t ~ |

9) To maintain a secure experience within Online Banking, you will be prompted to select a Security Image. This is the image you will see every time you login and is an indicator you are logging into the correct account. There are many pages of images to choose from by clicking the <<<Pre>Prev or Next>>> buttons. Once an image has been chosen, click that image once and then click Submit.

| For security purposes, e<br>you have not set one, a | ach time you login, verify your personal Security Image. If<br>andom image will appear. If this is your first time logging |  |
|-----------------------------------------------------|----------------------------------------------------------------------------------------------------|--|
| in, you will be prompted<br>Personal Icon           | to select a Security Image.                                                                                                |  |
| Current Image<br>No Image Selected                  | Click to Select or Change your Image                                                                                       |  |
|                                                     | <                                                                                                    |  |

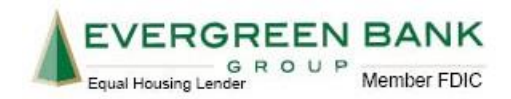

10) Next, you will be asked to set up three Security Questions. Click Continue.

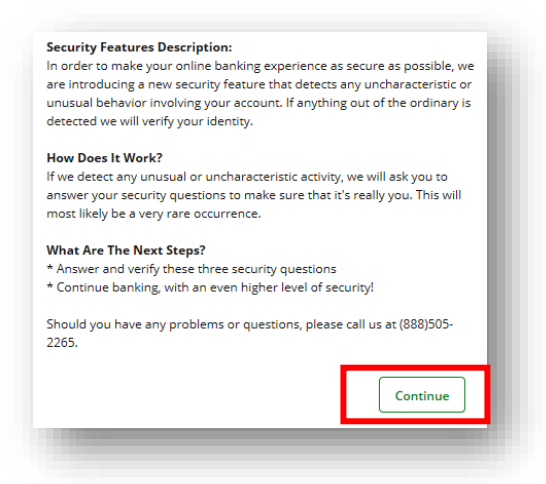

11) You must answer three Security/Challenge questions and then click Submit. *Note: Please remember that security questions are <u>not</u> case sensitive.* 

| Question One:  | Select Question | *      |
|----------------|-----------------|--------|
| Answer:        |                 |        |
| Question Two:  | Select Question | Ŧ      |
| Answer:        |                 |        |
| uestion Three: | Select Question | Ŧ      |
| Answer:        |                 | _      |
|                |                 | Submit |

12) Review the security questions and answers. If there is a change to be made, click **Edit** to go back. If the answers look good, click **Confirm.** 

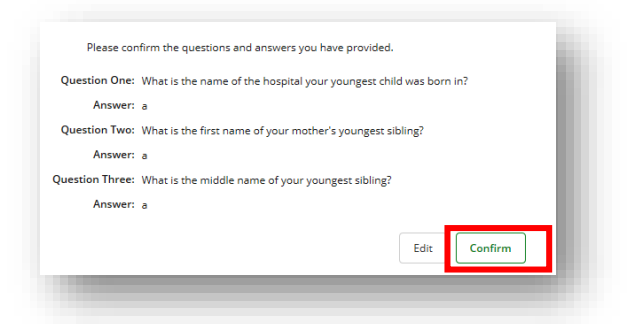

13) You will be provided with a confirmation. Click Continue.

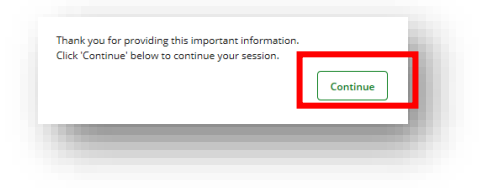

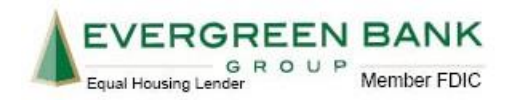

14) Finally, set up a Password Reset security question and answer. This allows you to complete your own password reset without having to call Customer Service. Click **Submit** when finished.

| Email address on file: | kbarthelt@evergreenbankgroup.com       |                                     |
|------------------------|----------------------------------------|-------------------------------------|
| The question and answ  | ver field below are used to prompt you | when you need to reset your passwor |
| ssword Reset Question  | :                                      |                                     |
| elect a Question       |                                        | *                                   |
| ssword Reset Answer:   |                                        |                                     |
|                        |                                        |                                     |
|                        |                                        |                                     |
|                        | Submit                                 |                                     |

15) Welcome to Evergreen Bank's Online Banking! To continue with making your payment, click **Make a Payment** to begin and then continue reading below.

| â    | ۵        | •           | *        | \$             |
|------|----------|-------------|----------|----------------|
| Home | Bill Pay | eStatements | Settings | Make A Payment |

## HOW TO MAKE A ONE-TIME PAYMENT USING ONLINE BANKING

16) In the dropdown under **Create New Payment and/or Schedule**, select the loan account you want to pay and key in the payment amount. Then, click **Continue**.

| Create New Payment and    | l <b>/or Schedule:</b> select ar | account from the dro   | pdown, enter the pay | ment amount, then select Co | ontinue. |
|---------------------------|----------------------------------|------------------------|----------------------|-----------------------------|----------|
| Choose an account         | ▼ Amount                         | :                      |                      | Continue                    |          |
| Jpdate Profile, or Update | Payment Schedule, o              | r to View History: sel | ect Continue.        | Continue                    |          |
|                           |                                  |                        |                      |                             |          |

- 17) A new window or tab will open. If your user settings block Pop-ups, you may need to add the website <u>www.netteller.com</u> to your pop-up blocker depending on the type of Internet Browser you are using.
- a. Internet Explorer (IE) users, go to Internet Explorer Settings and click on the Pop-up Blocker dropdown.
- b. Google Chrome: <u>Google Chrome Settings</u>.
- c. Firefox users: Firefox Settings
- d. Safari users: Safari Settings

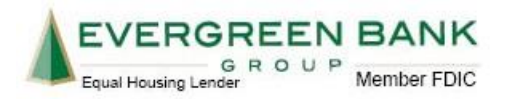

18) You are now in the Payment Portal. Fill out the payment form as follows:

- a. **Pay From Account:** From the dropdown, select the checking or savings account you are going to use to pay your loan.
- b. Add Payment Option: Click this button if you would like to set up a new check or savings account to pay your loan.
- c. **Payment Date:** Select the day that you would like us to create the payment.

After you complete all fields on this screen, click Continue.

| Pay This Amount:<br>Pay To Account:                                                                                  | Required                                                                                                    |
|----------------------------------------------------------------------------------------------------|----------------------------------------------------------------------------------------------------|
| Pay To Account:                                                                                                    |                                                                                                    |
|                                                                                                    | Evergreen Bank - CPP                                                                                                    |
| Pay From Account:                                                                                                    | Kathy   ADD PAYMENT OPTION                                                                                                    |
| Loan Account Number                                                                                                  | 123456                                                                                                    |
| Payment Date:                                                                                                    | 6/1/2018 📾                                                                                                    |
| Payments submitted through<br>confirm your payment inform<br>after 5.00PM CFI (6.00PM<br>Payments will not be proces | In this portal are limited and cannot exceed \$25,000. Please review and mation carefully before finalizing this transaction. Payments submitted LEST or 3:00PH PST) will be processed on the next business day. ssed on weekends or Federal Holidays. |

19) On the Confirmation screen, you can review the payment you have submitted. If all the payment details look good, click **Agree and Submit**.

|                                                                                                    | Amount:                                                                                                    | \$1.00                                                                                                    |
|----------------------------------------------------------------------------------------------------|----------------------------------------------------------------------------------------------------|----------------------------------------------------------------------------------------------------|
|                                                                                                    | Pay To Account:                                                                                                  | Evergreen Bank - CPP                                                                                         |
|                                                                                                    | From Account:                                                                                                    | Kathy                                                                                                    |
|                                                                                                    | Loan Account Number:                                                                                             | 123456                                                                                                    |
| responsibility of Evergreen Bank<br>financial institution.                                                                                                    | Group - CPP to pay any transact                                                                                  | ion fees that may be assessed by my                                                                          |
| In the case of a returned transaction<br>additional debit of the above account                                                                                                    | nt up to the state maximum retu                                                                                  | m fee amount.                                                                                                |
| In the case of a returned transactic<br>additional debit of the above accou<br>My entry of the information above<br>transaction.                                                            | and the acceptance of this agreer                                                                                | rn fee amount.<br>nent shall be my signature to execute this                                                 |
| In the case of a returned transactic<br>additional debit of the above accou<br>My entry of the information above<br>transaction.<br>The acceptance of this agreement in<br>at 888-505-2265. | my controlled the state maximum return<br>and the acceptance of this agreer<br>may be revoked, prior to the proc | rr fee amount.<br>ment shall be my signature to execute this<br>essing of this transaction, by contacting us |

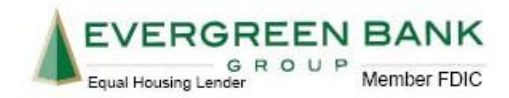

20) Finally, you will receive a confirmation of payment.

| Amount:                                                                                                    | \$1.00                                                                                                    |  |  |
|----------------------------------------------------------------------------------------------------|----------------------------------------------------------------------------------------------------|--|--|
| Pay To Account:                                                                                                    | Evergreen Bank - CPP                                                                                                    |  |  |
| Account #:                                                                                                    | Kathy                                                                                                    |  |  |
| Transaction Date:                                                                                                    | 6/1/2018                                                                                                    |  |  |
| Loan Account Number:                                                                                                    | 123456                                                                                                    |  |  |
| Authorization Agreen                                                                                                    | nent:                                                                                                    |  |  |
| <ol> <li>Katherine Bartheit, authorize Evergreen Bank Group - GPP to electronically debit my account for the<br/>amount indicated above.</li> </ol> |                                                                                                    |  |  |
| I agree to have sufficient funds in m<br>institution may assess free if there<br>responsibility of Evergreen Bank G<br>financial institution.       | y account for the transaction above, and understand that my financial are insufficient funds in my account. I acknowledge that it will not be the insufficient funds and my account. I acknowledge that it will not be the insufficient for pay any transaction fees that may be assessed by my |  |  |
| in the case of a returned transaction<br>additional debit of the above account                                                                      | n. I authorize the resutantssion of the entry and, as applicable, an<br>it up to the state maximum return fee amount.                                                                                                    |  |  |
| My entry of the information above a<br>this transaction.                                                                                            | nd the acceptance of this agreement shall be my signature to execute                                                                                                    |  |  |
| The acceptance of this agreement r<br>us at 888-505-2265                                                                                            | may be revoked, prior to the processing of this transaction, by contacting                                                                                                    |  |  |
|                                                                                                    | CLOSE SAVE RECEIPT . PRINT RECEIPT .                                                                                                    |  |  |

## HOW TO MAKE SET UP AUTOMATIC PAYMENTS (AUTO-PAY) IN EVERGREEN'S ONLINE BANKING

21) Login to Online Banking and click on Make a Payment at the top of the page.

| A Home | 🏙<br>Bill Pay | eStatements | X<br>Settings | ্ঠ<br>Make A Payment |
|--------|---------------|-------------|---------------|----------------------|
| Home   | Bill Pay      | estatements | Settings      | Make A Payment       |

22) In the dropdown under **Create New Payment and/or Schedule**, select the loan account you want to pay and key in the payment amount. Then, click **Continue**.

| reate New Payment and   | d/or Schedul | e: select an acc | ount from the di | ropdown, enter the p | ayment amount, then selec | t Continue. |
|-------------------------|--------------|------------------|------------------|----------------------|---------------------------|-------------|
| Choose an account       | •            | Amount:          |                  |                      | Continue                  |             |
|                         |              |                  |                  |                      |                           |             |
| pdate Profile, or Updat | e Payment So | chedule, or to   | View History: se | elect Continue.      | Continue                  |             |

- 23) A new window or tab will open. If your user settings block Pop-ups, you may need to add the website <u>www.netteller.com</u> to your pop-up blocker depending on the type of Internet Browser you are using.
- e. Internet Explorer (IE) users, go to Internet Explorer Settings and click on the Pop-up Blocker dropdown.
- f. Google Chrome: Google Chrome Settings.
- g. Firefox users: Firefox Settings
- h. Safari users: Safari Settings

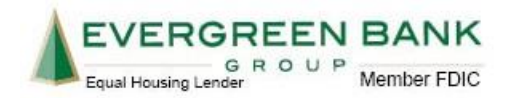

- 24) You are now in the Payment Portal. Fill out the payment form as follows:
- a. **Pay From Account:** From the dropdown, select the checking or savings account you are going to use to pay your loan.
- b. Add Payment Option: Click this button if you would like to set up a new check or savings account to pay your loan.
- c. Payment Date: For an Auto-Pay, do not change this date.
- d. Click here to make this a recurring Auto-Payment: Click this dropdown to expand the Auto-Pay options and then move to the next step of the procedure.

| Pau                                           | This Amount:                                                                        | \$1.00                                                                                                    |
|-----------------------------------------------|-------------------------------------------------------------------------------------|----------------------------------------------------------------------------------------------------|
| r •)                                          | mis Amount.                                                                         | 31.00                                                                                                    |
| Pa                                            | y To Account:                                                                       | Evergreen Bank - CPP                                                                                                    |
| Payl                                          | rom Account:                                                                        | Kathy   ADD PAYMENT OPTION                                                                                                    |
| Loan Ac                                       | count Number                                                                        | 123456                                                                                                    |
|                                               | Payment Date:                                                                       | 4/17/2016                                                                                                    |
| Click he                                      | re to make this a re                                                                | ecurring Auto-Payment.                                                                                                    |
| Payment<br>confirm y<br>after 5.00<br>Payment | s submitted throug<br>our payment inforr<br>IPM CST (6:00PM<br>s will not be proces | b) this proful are timble and canoci exceed \$21,000. Preserve eviden and<br>matterin sampling, before finalizing the transaction. Psymetric submitted<br>EES or 0.105PH PSP 101 the processes do not be next business day:<br>used on weekends or Finderal Holdays. |

25) Fill out the following Auto-Pay options as follows:

- a. **Frequency:** This field will determine how often a payment will be created for you. The most common options are 'Once a Month' or 'Every Two Weeks'.
- b. **Payment Day:** This field will determine which day (or days) of the month the payment will be created. If you want the payment to be created on the 15<sup>th</sup> of every month, choose 15 from the dropdown.
- c. Start Date: This date will determine which day the Auto-Pay will be begin.
- d. **# of Payments:** This will determine how many total payments we will create. The default is 12, but we recommend changing this to match the terms of your loan. For example, if you have a 60-month term loan, then enter 60 into this field.
- e. Next Payment Date: This is a system generated field and cannot be changed.
- f. Infinite Payment: Please do not check this box. Checking this box will cause the payment to continue after your loan has been paid in full.
- g. **Include a Single Payment Now:** Selecting this box will process a one-time payment TODAY <u>and</u> create and Auto-Pay at the same time.

| Pay This Amount:                                  | \$1.00         |          |        |       |                         |  |
|---------------------------------------------------|----------------|----------|--------|-------|-------------------------|--|
| Pay To Account:                                   | Evergreen Bank | k - CPP  | •      | R     | temember this selection |  |
| Pay From Account:                                 | Kathy          | •        | ADD PA | YMENT | TOPTION                 |  |
| Loan Account Number                               | 123456         |          |        |       |                         |  |
| Payment Date:                                     | 4/17/2018      |          |        |       |                         |  |
| Click here to make this a recurring Auto-Payment. |                |          |        |       |                         |  |
|                                                   | Frequency:     | Once a l | Aonth  | •     |                         |  |
| P                                                 | ayment Day:    | Last Day |        | •     |                         |  |
|                                                   | Start Date:    | 5/11/201 | 8 🗐    |       |                         |  |
|                                                   | of Payments:   | 12       |        |       |                         |  |
| Next Pa                                           | iyment Date:   | 5/31/201 | 8 🔳    |       |                         |  |
| Infin                                             | ite Payment:   |          |        |       |                         |  |
| Include a Single Pa                               | syment Now:    | •        | 0      |       |                         |  |
|                                                   |                |          |        |       |                         |  |

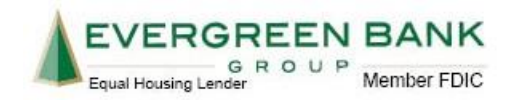

26) If all payment details look good on the confirmation page, click Agree and Submit.

|                                                                                                    | Evergreen Bank - CPP                                                                                                    |
|----------------------------------------------------------------------------------------------------|----------------------------------------------------------------------------------------------------|
| From Account:                                                                                                    | Kathy                                                                                                    |
| Loan Account Number:                                                                                                    | 123456                                                                                                    |
| Next Recurring Payment                                                                                                    | \$1.00 - Once a Month on the Last Day                                                                                                    |
| Include a Single Payment Now:                                                                                                    | No                                                                                                    |
| Number of Payments:                                                                                                    | 12                                                                                                    |
|                                                                                                    |                                                                                                    |
| understand that it is my responsibility to manage my recurring p<br>eddiving or cancelling any future dated payment<br>agree to have sufficient funds in my account for the transaction,<br>attitution may assess fees if there are insufficient funds in my ac-<br>ancial institution. CPH to pay any trans-<br>mandal institution. CPH to pay any trans-<br>normal institution to the subsection of the resubhilised<br>followed as of a returned transaction, Taskhorize the resubhilised<br>followed as the subsec account up to the state maximum ret | ayment which includes but is not limited to<br>above, and understand that my financial<br>both the set of the set of the set of the set of the<br>ction fees that may be assessed by myr<br>of the entry and, as applicable, an<br>myr fee annout. |
| understand that it is my responsibility to manage my recurring p<br>modifying or cancelling am future dated payment<br>agrees to ave sufficient funds in an account for the transaction<br>motionality of <i>Perspect Pays</i> and <i>Perspective</i> that the<br>motionality of <i>Perspect Pays</i> and <i>Perspective</i> that account<br>is the case of a retirement transaction. Landholds the resubmission<br>dational date of the above account up to the state maximum ret                                                                         | ayment which includes but is not limited to<br>above, and understand that my financial<br>actual is advanted by the tait is will not be the<br>disclone tait is may be assessed to my<br>of the estimar and, as applicable, an<br>um fire amount.  |

27) Finally, you will receive a confirmation of payment.

| Response                                                                                                    | Successfully created recursing payment                                                                                                    |
|----------------------------------------------------------------------------------------------------|----------------------------------------------------------------------------------------------------|
|                                                                                                    | Successionly created recorning payment.                                                                                                    |
| Amount                                                                                                    | \$1.00                                                                                                    |
| Pay To Account                                                                                                    | Evergreen Bank - CPP                                                                                                    |
| Account #                                                                                                    | Kathy                                                                                                    |
| Transaction Date                                                                                                    | 4/17/2018 7:22 AM                                                                                                    |
| Loan Account Number                                                                                                    | 123456                                                                                                    |
| Authorization Agree                                                                                                    | ement:                                                                                                    |
| <ol> <li>Katherine Barthelt, authorize I<br/>amount indicated above on a rec<br/>my account on 5/31/2018, or the<br/>\$1.00 on a recurring payment scl</li> </ol> | Evergreen Bank Group - CPP to electronically debit my account for the<br>uring basis. The first payment of \$1.00 will be electronically debited from<br>next business day. After the first payment, there will be additional debits of<br>redule as indicated below. |
| Frequency: Once a M<br>Payment Day: 5/31/2011                                                                                                    | Aonth<br>B                                                                                                    |
| Number of Payments: 12                                                                                                    |                                                                                                    |